# Acer eSettings Management

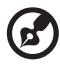

**Note**: This document refers to the desktop version of Acer eSettings Management.

Acer eSettings Management gives you an all-in-one way to view your system information and configuration, set boot options and monitor system health.

# Using Acer eSettings Management

To launch Acer eSettings Management:

- Click on the Acer eSettings Management icon in the **Empowering Technology toolbar** shown on your desktop.
- From the Start menu, go to (All) Programs > Acer Empowering Technology
  > Acer eSettings Management.

|                       | Acer eSettings Management |
|-----------------------|---------------------------|
| System Uptime: 01 Hou | 04 Mins                   |

This will open the Acer eSettings Management main page.

| Video         |          | Audio                                   |                              |            | Network     |  |
|---------------|----------|-----------------------------------------|------------------------------|------------|-------------|--|
| ummary        | Processo | r                                       | Memory                       |            | MB and BIOS |  |
|               |          |                                         |                              |            | <b>6</b> -  |  |
| ltem          |          | Value                                   |                              |            |             |  |
| Manufacturer  |          | Acer                                    |                              |            |             |  |
| Product Name  | e        | Veriton                                 |                              |            |             |  |
| Operating Sys | stem     | Microso                                 | ft® Windows                  | i Vista™ U | Iltimate    |  |
| Chipset       |          | INTEL C                                 | 965+ICH8                     |            |             |  |
| Processor     |          | Intel(R)                                | Pentium(R) [                 | D CPU 2.8  | 0GHz        |  |
| System Memo   | ory      | 1 GB                                    |                              |            |             |  |
| Hard Drive 1  |          | ST3160                                  | 812AS ATA                    | Device, 14 | 49.05 GB    |  |
| CD/DVD Drive  | e 1      | HL-DT-S                                 | ST RW/DVD                    | GCC-H1     | ON ATA      |  |
| Video         |          | None                                    |                              |            |             |  |
| Audio         |          | High De                                 | High Definition Audio Device |            |             |  |
| Ethernet Card | 11       | Intel(R)                                | 82566DM G                    | igabit Pla | form LAN    |  |
| Serial Port   |          | Enabled                                 |                              |            |             |  |
| Parallel Port |          | Enabled                                 |                              |            |             |  |
| Corial Numbe  | -        | 000000000000000000000000000000000000000 |                              |            |             |  |
| Senai Numbe   | r .      |                                         |                              |            |             |  |
|               |          |                                         |                              |            |             |  |
|               |          |                                         |                              |            |             |  |
|               |          |                                         |                              |            |             |  |

# Acer eSettings Management Main Page

From the main page, you can view different types of System Information:

- Summary
- Processor
- Memory
- MB and BIOS
- Video
- Audio
- Network

Click the  $\square$  icon to save and the  $\square$  icon to print information for the selected tab.

By clicking the icons at the bottom of the page, you can also:

- Set your **Boot Options**.
- Monitor your system's vital signs.

### **Boot Options**

Select this page to change your computer's boot sequence and power-on options.

| Empowering Technology                                                                                                    |        |
|----------------------------------------------------------------------------------------------------|--------|
| Acer eSettings Management                                                                                                    | 0      |
| Boot Sequence<br>Use "Drag and Drop" or click the arrow buttons to change the boot of<br>CD-ROMDVD Drive<br>Floppy Device<br>Volume<br>CD-ROMDVD Drive<br>Floppy Device | order. |
| System Information Observations Monitoring                                                                                                    | acer   |

#### Changing the boot sequence

To change the boot order of your system, **drag and drop the devices** into the boot order desired, or **select a device and use the up and down arrows** to set the boot sequence.

# Monitoring

Using this page, you can monitor all your computer's essential components, and have a visual warning of any potential problems.

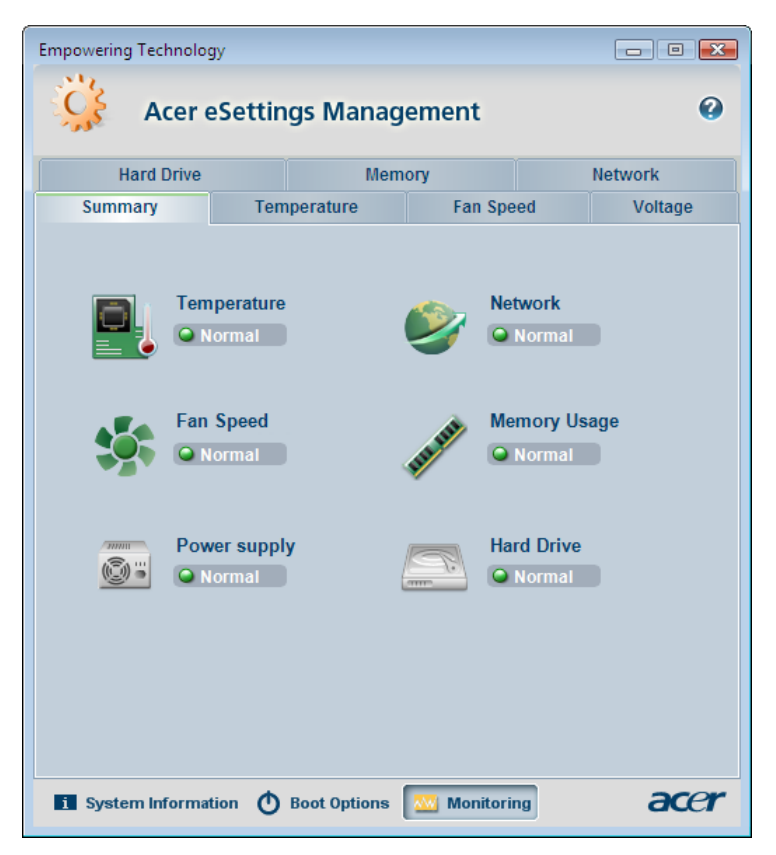